1. If the server is correctly connected and its lights of LINE, POWER, LAN and READY are lit up, but you could not login to it, please find the network icon on the lower right corner.

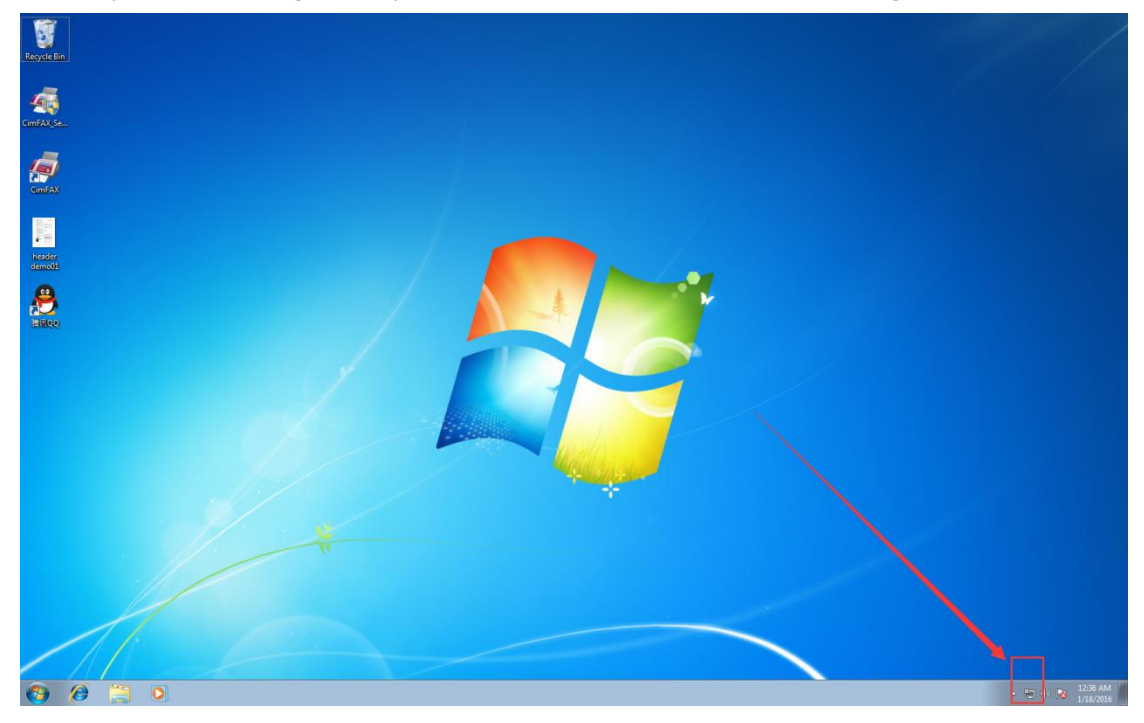

2. Right click the network icon. Choose "Open Network and Sharing Center".

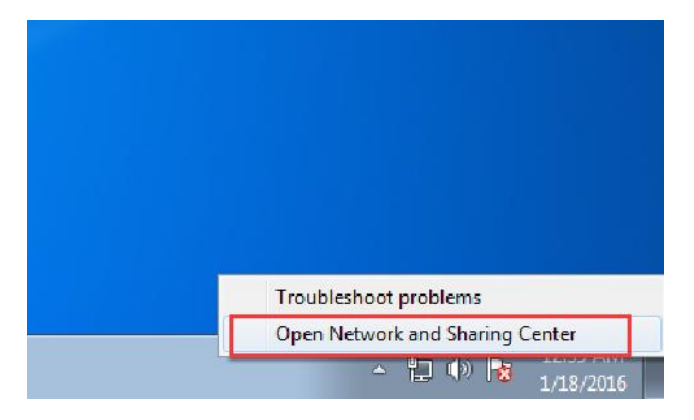

3. Click "Local Area Connection".

|                                                                |                                                                                                    |                                                                                                    |                                                                          | - • × |
|----------------------------------------------------------------|----------------------------------------------------------------------------------------------------|----------------------------------------------------------------------------------------------------|--------------------------------------------------------------------------|-------|
| Control Panel +                                                | All Control Panel Items   Network and Sharing Center                                                                                                    |                                                                                                    | ✓ Search Control Panel                                                   | ٩     |
| Control Panel Home                                             | View your basic network information and set u                                                                                                    | p connections                                                                                                    |                                                                          | 0     |
| Change adapter settings<br>Change advanced sharing<br>settings | CIMSUN-PC<br>(This computer)<br>View your active networks<br>Network 2<br>Public network<br>Change your networking settings<br>Change your networking settings<br>Set up a new connection or network<br>Set up a new connection or network<br>Set up a wireless, broadband, dial-up, ad hoc, or VP<br>Connect to a network<br>Connect to a network<br>Connect to a network<br>Connect to a network<br>Connect or reconnect to a wireless, wired, dial-up, of<br>Access files and printers located on other network of<br>Troubleshoot problems | Internet<br>Connections<br>Internet<br>Connections<br>Internet<br>Internet<br>Intern | See full map<br>et or disconnect<br>ection<br>or access point.<br>tings. |       |
| See also                                                       | bignose and repair network problems, or get troat                                                                                                    | Scale of the second second s                                                                                                    |                                                                          |       |
| HomeGroup                                                      |                                                                                                    |                                                                                                    |                                                                          |       |
| Internet Options                                               |                                                                                                    |                                                                                                    |                                                                          |       |
| Windows Firewall                                               |                                                                                                    |                                                                                                    |                                                                          |       |

4. Click "Details" on the "Ethernet Status" screen.

| 🔋 以太网 Status |            |                    |   |  |
|--------------|------------|--------------------|---|--|
| General      |            |                    |   |  |
| Connection - |            |                    | _ |  |
| IPv4 Connec  | tivity:    | Internet           |   |  |
| IPv6 Connec  | tivity:    | No Internet access |   |  |
| Media State  | :          | Enabled            |   |  |
| Duration:    |            | 03:15:54           |   |  |
| Speed:       |            | 1.0 Gbps           |   |  |
| Details      |            |                    |   |  |
| Activity ——  |            |                    | - |  |
|              | Sent —     | Received           |   |  |
| Bytes:       | 46,196,828 | 222,765,290        |   |  |
| Properties   | 🛞 Disable  | Diagnose           |   |  |
|              |            | Close              |   |  |

5. Here you can see the IP information of your computer. Write down the IP address, Subnet

## mask, default gateway and DNS server.

| Property                                                                                    | Value                                          |                 |
|---------------------------------------------------------------------------------------------|------------------------------------------------|-----------------|
| Connection-specific DN<br>Description<br>Physical Address<br>DHCP Enabled                   | Realtek PCIe GBE 3<br>44-8A-5B-CB-1E-BD<br>Yes | 系列控制器           |
| IPv4 Address                                                                                | 192.168.0.3                                    |                 |
| Pv4 Subnet Mask                                                                             | 255.255.255.0                                  |                 |
| Lease Obtained                                                                              | Monday, January 18                             | 2016 2:09:31 PM |
| Lease Expires                                                                               | Monday January 18                              | 2016 5:29:52 PM |
| IPv4 Default Gateway                                                                        | 192.168.0.1                                    |                 |
| IPv4 DHCP Server                                                                            | 192.168.0.1                                    |                 |
| Pv4 DNS Servers                                                                             | 192.168.0.1<br>8.8.8.8                         |                 |
| IPv4 WINS Server                                                                            |                                                |                 |
| NetBIOS over Topip En<br>Link-local IPv6 Address<br>IPv6 Default Gateway<br>IPv6 DNS Server | Yes<br>fe80::b14c:9c90:e77                     | 7:2233%3        |

6. Go back to the Ethernet Status screen and then click "Properties".

| 🔋 以太网 Status    |                      |      |  |
|-----------------|----------------------|------|--|
| General         |                      |      |  |
| Connection      |                      |      |  |
| IPv4 Connectivi | ty: Interr           | net  |  |
| IPv6 Connectivi | ty: No Internet acce | ess  |  |
| Media State:    | Enab                 | led  |  |
| Duration:       | 03:16                | :11  |  |
| Speed:          | 1.0 Gł               | ops  |  |
| Details         |                      |      |  |
| Activity ———    |                      | _    |  |
|                 | Sent — 💭 — Receiv    | ed   |  |
| Bytes:          | 46,258,445 222,822,4 | 16   |  |
| Properties      | 🚱 Disable Diagnose   |      |  |
|                 | C                    | lose |  |

7. Check and double click "Internet Protocol Version 4".

| 🖳 Local Area Connection Properties                                                                                                    |
|----------------------------------------------------------------------------------------------------|
| Networking                                                                                                    |
| Connect using:                                                                                                    |
| Intel(R) PRO/1000 MT Network Connection                                                                                                    |
| Configure                                                                                                    |
| This connection uses the following items:                                                                                                    |
| 🗹 🖳 Client for Microsoft Networks                                                                                                    |
| QoS Packet Scheduler                                                                                                    |
| File and Printer Sharing for Microsoft Networks                                                                                                    |
| Internet Protocol Version 6 (1) P/(Pv6)                                                                                                    |
|                                                                                                    |
| ✓ Link-Layer Topology Discovery Responder                                                                                                    |
|                                                                                                    |
| Install Uninstall Properties                                                                                                    |
| Description                                                                                                    |
| Transmission Control Protocol/Internet Protocol. The default<br>wide area network protocol that provides communication<br>across diverse interconnected networks. |
|                                                                                                    |
|                                                                                                    |
| OK Cancel                                                                                                    |

8. Click "Use the following IP address" and "Use the following DNS server addresses" and type in the IP information you wrote down in Step 6. Then click "Advanced".

| Internet Protocol Version 4 (TCP/IPv4) Properties                                                                     |                                                                      |  |  |  |  |
|----------------------------------------------------------------------------------------------------|----------------------------------------------------------------------|--|--|--|--|
| General                                                                                                    |                                                                      |  |  |  |  |
| You can get IP settings assigned auton<br>this capability. Otherwise, you need to<br>for the appropriate IP settings. | natically if your network supports<br>ask your network administrator |  |  |  |  |
| Obtain an IP address automatical                                                                                      | ly                                                                   |  |  |  |  |
| • Use the following IP address:                                                                                       |                                                                      |  |  |  |  |
| IP address:                                                                                                    | 192.168.0.3                                                          |  |  |  |  |
| Subnet mask:                                                                                                    | 255 . 255 . 255 . 0                                                  |  |  |  |  |
| Default gateway: 192 . 168 . 0 . 1                                                                                    |                                                                      |  |  |  |  |
| Obtain DNS server address auton                                                                                       | natically                                                            |  |  |  |  |
| • Use the following DNS server add                                                                                    | resses:                                                              |  |  |  |  |
| Preferred DNS server:                                                                                                 | 192.168.0.1                                                          |  |  |  |  |
| Alternate DNS server:                                                                                                 | 8.8.8.8                                                              |  |  |  |  |
| Validate settings upon exit                                                                                           | Advanced                                                             |  |  |  |  |
|                                                                                                    | OK Cancel                                                            |  |  |  |  |

9. Click "Add" in the Advanced TCP/IP Settings screen.

| Advanced TCP/IP Set | ttings |               | ? 🔀    |
|---------------------|--------|---------------|--------|
| IP Settings DNS     | WINS   |               |        |
| - IP addresses      |        |               |        |
| IP address          |        | Subnet mask   |        |
| 192.168.0.3         |        | 255.255.255.0 |        |
| 192.168.1.3         |        | 255.255.255.0 |        |
|                     | Add    | Edit          | Remove |
| Default gateways    |        |               |        |
| Gateway             |        | Metric        |        |
| 192.168.0.1         |        | Automatic     |        |
|                     | Add    | Edit          | Remove |
| Automatic met       | tric   | _             |        |
| Interface metric:   |        |               |        |
|                     |        |               |        |
|                     |        |               |        |
|                     |        | ОК            | Cancel |

10. Type in "192.168.1.3" in the field of IP address and "255.255.255.0" in the field of subnet mask, and then click "Add".

| TCP/IP Address | ? 🗙           |
|----------------|---------------|
| IP address:    | 192.168.1.3   |
| Subnet mask:   | 255.255.255.0 |
|                | Add Cancel    |

## 11. Click "OK".

| Internet Protocol Version 4 (TCP/IPv4) Properties                                                                                                    |               |  |  |  |  |  |
|----------------------------------------------------------------------------------------------------|---------------|--|--|--|--|--|
| General                                                                                                    |               |  |  |  |  |  |
| You can get IP settings assigned automatically if your network supports<br>this capability. Otherwise, you need to ask your network administrator<br>for the appropriate IP settings. |               |  |  |  |  |  |
| Obtain an IP address automaticall                                                                                                    | у             |  |  |  |  |  |
| • Use the following IP address:                                                                                                    | [             |  |  |  |  |  |
| IP address:                                                                                                    | 192.168.0.3   |  |  |  |  |  |
| Subnet mask:                                                                                                    | 255.255.255.0 |  |  |  |  |  |
| Default gateway:                                                                                                    | 192.168.0.1   |  |  |  |  |  |
| Obtain DNS server address automatically                                                                                                    |               |  |  |  |  |  |
| • Use the following DNS server add                                                                                                    | resses:       |  |  |  |  |  |
| Preferred DNS server:                                                                                                    | 192.168.0.1   |  |  |  |  |  |
| Alternate DNS server:                                                                                                    | 8.8.8.8       |  |  |  |  |  |
| Validate settings upon exit                                                                                                    | Advanced      |  |  |  |  |  |
|                                                                                                    | OK Cancel     |  |  |  |  |  |

| Local Area Connection Properties                             | 23   |
|--------------------------------------------------------------|------|
| Networking                                                   |      |
| Connect using:                                               |      |
| Intel(R) PRO/1000 MT Network Connection                      |      |
| Configure                                                    |      |
| This connection uses the following items:                    |      |
| Client for Microsoft Networks                                |      |
|                                                              |      |
| File and Printer Sharing for Microsoft Networks              |      |
| Internet Protocol Version 6 (TCP/IPv6)                       |      |
| Link-Laver Topology Discovery Mapper I/O Driver              |      |
| <ul> <li>Link-Layer Topology Discovery Responder</li> </ul>  |      |
|                                                              |      |
| Install Uninstall Properties                                 |      |
| Description                                                  |      |
| Transmission Control Protocol/Internet Protocol. The default | t    |
| wide area network protocol that provides communication       |      |
|                                                              |      |
|                                                              |      |
|                                                              |      |
|                                                              | ncel |

12. Now you can login to the server with the default IP address.

| CimFAX Automatic Fax System                  |                                                                                  |     |  |
|----------------------------------------------|----------------------------------------------------------------------------------|-----|--|
| ⊂imFAX® <mark>X5</mark>                      | Server:<br>192.168.1.2<br>User Name:<br>admin<br>Password:<br>••••••             | ··· |  |
| <b>⊂imsun<sup>®</sup> Copyright (c) 2016</b> | Remember Password     Login Automatically     Offline Login     Cancel     Login | ]   |  |

13. To enable all the computers to login to the server, you need to modify the IP address of CimFAX server. Click "Server" on the menu bar of CimFAX client software, and then "Network Settings".

| 🖬 User:admin Ext:0000 Perm | ission:Administrator - ::: CimFA)                                                             | X Automatic Fax System :: | :               |                   |         |              |
|----------------------------|-----------------------------------------------------------------------------------------------|---------------------------|-----------------|-------------------|---------|--------------|
| File Action View Option    | Server Help                                                                                   |                           |                 |                   |         |              |
| 📑 Scan 📑 File 🖀 Search     | User Accounts                                                                                 | d 🛛 🙀 Delete 🛛 😭 Sa       | we As   👌 Print | 🕤 About           |         |              |
| Faxes Folder               | Fax Options<br>SMTP Setting                                                                   | From                      | Page(s)         | Receive Time      | Page(s) | Receive Time |
|                            | Network Setting                                                                               |                           |                 |                   |         |              |
|                            | Servers Binding<br>System Upgrade<br>Backup/Restore<br>Datetime Setting<br>Server Information | admin                     | 1               | 2016/1/6 15:46:30 |         |              |
|                            | Start Listen In<br>Sending Queue<br>Fax History<br>Server Logs<br>Advanced Variables          |                           |                 |                   |         |              |

14. Please note that three segments of the server's IP address have to be the same with your computer. For instance, if your computer IP address is 192.168.0.3, the server's IP address you are going to set shall be 192.168.0.X. X could be any number between 2 and 255, but in case of IP conflicts, we suggest you to choose a number between 200 and 255. We take the example of 192.168.0.200 in the screen shot below. The Subnet mask, default gateway and DNS server are the same with that of your computer. Type in those you have wrote down in Step 6. Click "Apply" after you fill in all the information in the fields.

| Server network setting                           |                     |  |
|--------------------------------------------------|---------------------|--|
| MAC Address:                                     | 00-E0-97-01-01-01   |  |
| Manually specify                                 | Assigned by DHCP    |  |
| Main IP address:                                 | 192 . 168 . 0 . 200 |  |
| IP adress 2:                                     | 0.0.0.0             |  |
| IP adress 3:                                     | 0.0.0.0             |  |
| Subnet Mask:                                     | 255 . 255 . 255 . 0 |  |
| Default Gateway:                                 | 192 . 168 . 0 . 1   |  |
| DNS :                                            | 192 . 168 . 0 . 1   |  |
| Internet status:                                 | Connected           |  |
| ☑ Undo the abongo if the client can't connect to |                     |  |
| Apply                                            | Exit                |  |

15. When Network Settings configuration completed, you can login to the server with the new IP address.

| CimFAX Automatic Fax System                  |                                                                      |
|----------------------------------------------|----------------------------------------------------------------------|
| ⊂imF^X® <mark>X5</mark>                      | Server:<br>192.168.0.200    User Name:<br>admin  Password:<br>•••••• |
| <b>⊂īmsun<sup>®</sup> Copyright (c) 2016</b> | Remember Password Login Automatically Offline Login Cancel Login     |

16. After all these steps finished, change the IP settings of your computer back to "Obtain an IP address automatically" and "Obtain DNS address automatically".